**BARCODE SCANNER** 

# FUZZYSCAN FAMILY Quick Start Guide

# cino

# About This Guide

Thank you for choosing Cino's FuzzyScan corded handheld imagers. Powered by Cino's exclusive imaging technology, rich features, and diverse functions, these imagers built to boost productivity and improve user experience.

This quick start guide serves as a quick reference for imager installation and operation. The complete documentation is available at www.cino.com.tw.

2D 1D & 2D Imagers

1D & PDF Imagers

### **Applicable Models**

800 Series Ultra-Rugged Corded Imagers

- 2D A890
- 🕩 F890

700 Series Enterprise Corded Imagers

A790, A790 HC, A780, A780 HC, A770

**ID F790**, F790 HC, **F780**, F780 HC, **L780**, L780 HC

600 Series Commercial Corded Imagers

A690, A680, A670
F680, L680

500 Series Stylish Corded Imagers

- 2D A570
- D F560
- Healthcare (HC) models are indicated in "Gray".
- Direct-Part-Marking (DP), Ultra-High-Density (XD), High-Density (HD) and Standard-Range (SR) models are available on each corresponding imager. Please visit <u>www.cino.com.tw</u> for details.

### **Applicable Kits**

FuzzyScan corded handheld imagers are available in various sales kits with corresponding interface cables and accessories, as well as a **Combo Kit** that includes a US100 hands-free smart stand.

### **Useful Features**

To enhance user experience and usability, FuzzyScan handheld imagers provide a collection of unique features called **FuzzyScan DNA**, including DataWizard, iCode, Multilingual Edge, Smart Scene and Security Plus.

For 800 series and healthcare (HC) models, a built-in vibration function is enabled by default to provide tactile feedbacks. An optional vibration function is also available for other handheld imagers.

1

# Getting Familiar with Your Imager

### 800 Series

A890, F890

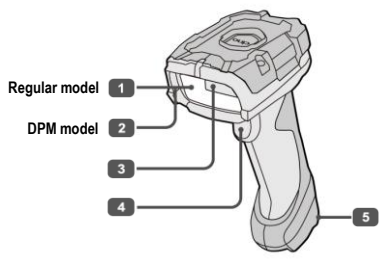

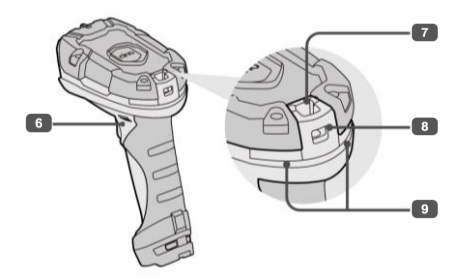

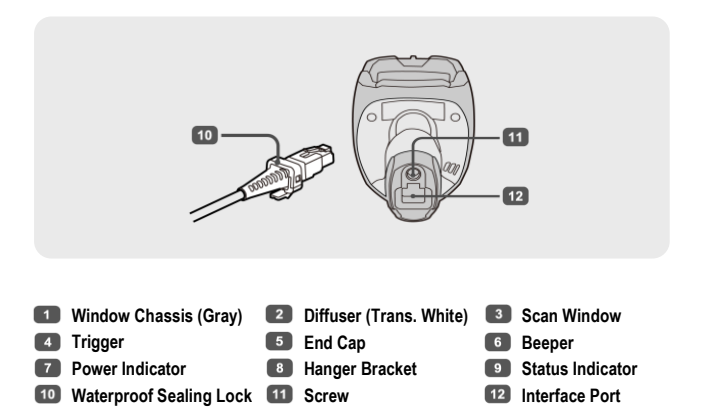

700 Series

A790, A780, A770

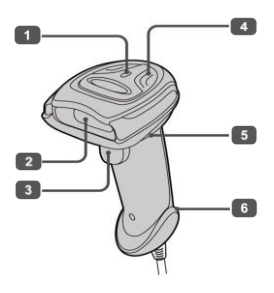

F790, F780, L780

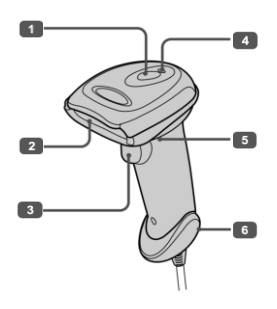

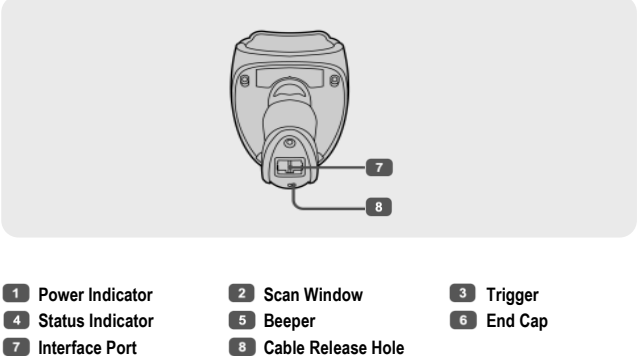

Cable Release Hole

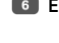

### 600 Series

A690, A680

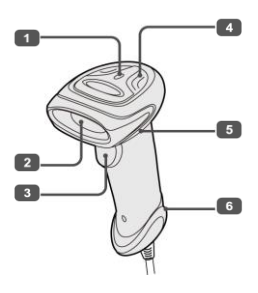

A670, F680, L680

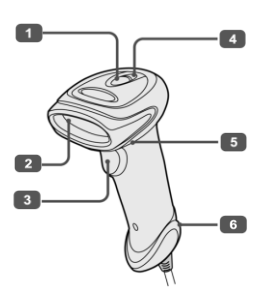

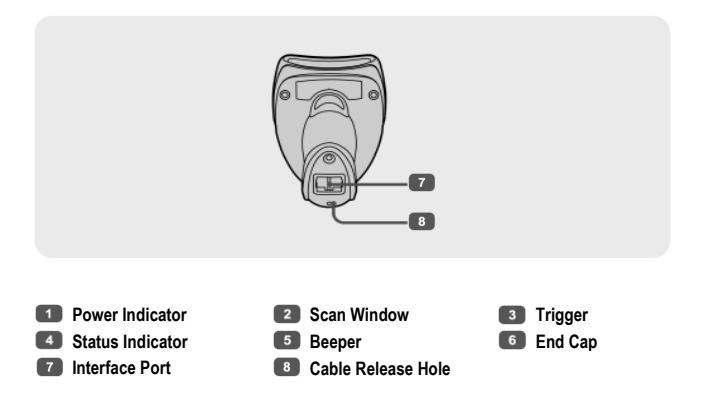

### 500 Series

### A570, F560

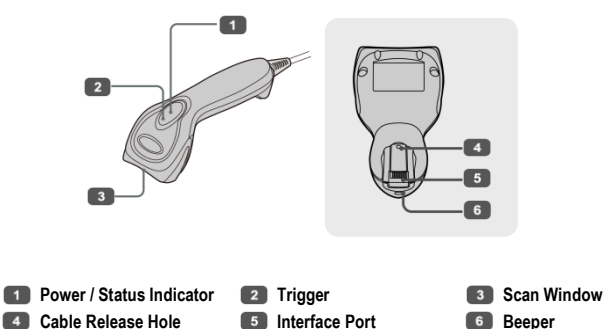

# US100 Smart Stand

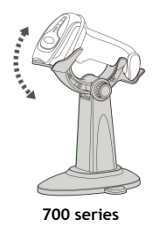

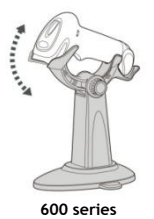

### **Universal Holder**

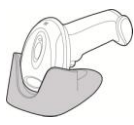

600 series

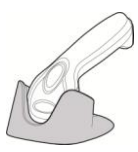

500 series

# Preparations before Use

# Installing Your Cable

FuzzyScan corded imager supports both USB and RS232 interface cables. Once the appropriate interface cable is selected, refer to the details below on how to install the interface cable to your imager.

### 800 Series

Before you start, note that a waterproof sealing lock is pre-attached to the RJ50 connector of the cable. Plug the RJ50 connector into the interface port of your 800 series corded imager, then push and flatten the waterproof sealing lock. Tug the cable a few times to ensure it is securely connected to your corded imager. To remove the cable, press and hold the release cap on the waterproof sealing lock, then pull the cable out.

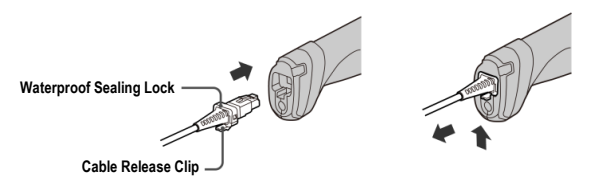

### 700, 600 & 500 Series

Plug the RJ50 connector into the interface port of your corded imager until a click is heard. Tug the cable a few times to ensure it is securely connected to your corded imager. To remove the cable, insert the straightened end of a paper clip into the release hole, press and hold the paper clip down on the locking tab, then pull the cable out.

700 & 600 Series

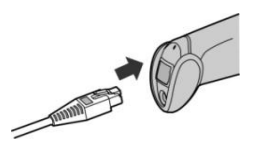

500 Series

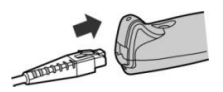

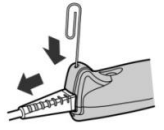

### Connecting to the Host

Once the appropriate interface cable is installed to your imager, refer to the corresponding illustration below to connect your imager to the host.

#### USB Cable

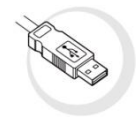

**USB-A** Connector

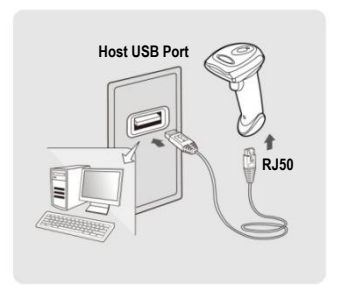

USB-C Cable

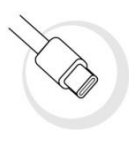

**USB-C** Connector

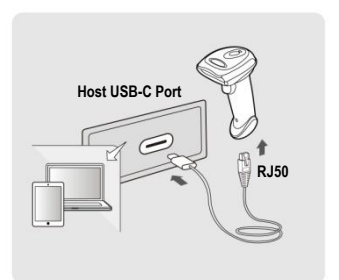

#### Standard RS232 Cable

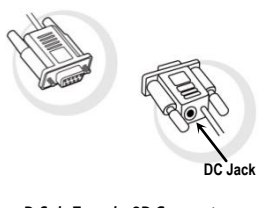

D-Sub Female 9P Connector with DC Jack

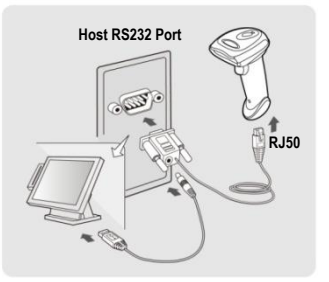

# Using Keyboard Interface

The corded imager works as a generic USB keyboard in USB HID Mode by default. You can enable Data Merge through USB HID Turbo Mode to get a faster data transmission.

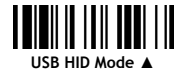

Keyboard Record Suffix

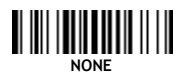

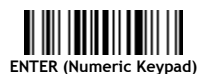

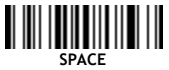

Keyboard Country Layout

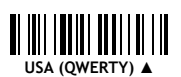

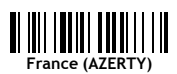

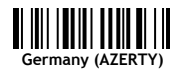

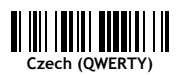

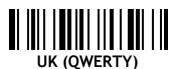

.....

Japan (DOS/V)

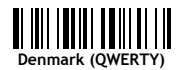

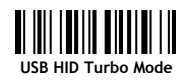

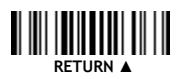

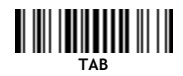

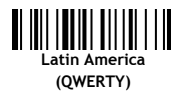

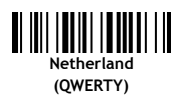

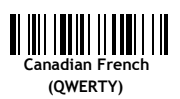

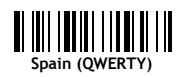

Keyboard Country Layout continued

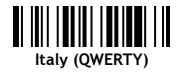

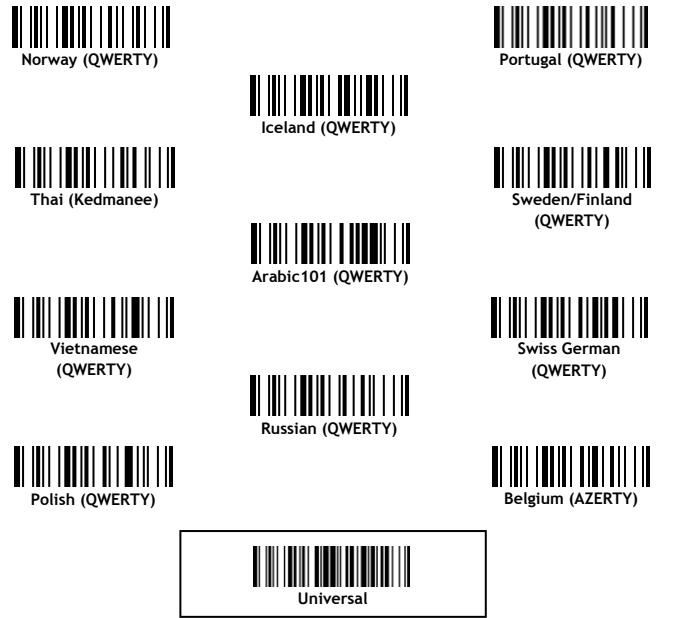

If the **"Universal**" layout is selected, the scanned data will be sent as a sequence of **"Alt Code**" outputs. Please note that the **"Universal**" layout only works properly under Microsoft Windows hosts.

### Multilingual Edge 2D Imagers Only

With **Multilingual Edge**, FuzzyScan imagers can output data in multiple different languages. For more details on comprehensive multilingual support, please refer to the **FuzzyScan Barcode Programming Manual**.

# Using Serial Interface

By using the corresponding cable, you may switch your corded imager to work as a serial device via USB COM or standard RS232 Serial.

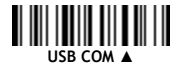

Serial Record Suffix

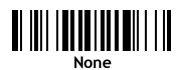

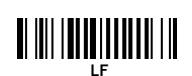

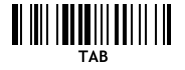

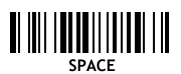

Baud Rate RS232 Serial models only

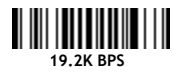

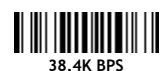

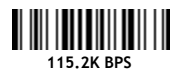

Data Frame RS232 Serial models only

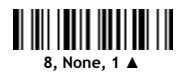

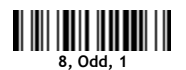

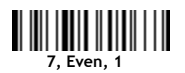

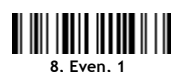

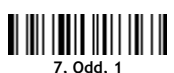

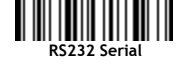

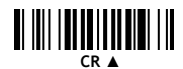

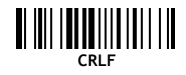

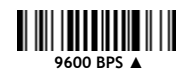

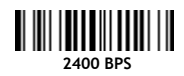

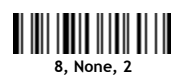

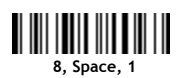

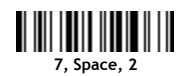

# Using Your Imager

# **Operation Modes**

To help users save time and effort when performing their tasks, Cino's imagers can be set to a number of pre-defined operation modes that contain particular functionalities for fulfilling stringent requirements across diverse retail and industrial sectors.

When **Trigger Mode** is selected, press the trigger to scan the barcode. Once the trigger is pressed, the imager will perform a single scan. The scanning process will terminate upon a good read, decode timeout, or trigger release. Press the trigger to activate the next scanning process.

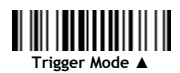

When **Multiple Read Mode** is selected, press and hold the trigger to scan multiple barcodes continuously. The imager will beep after each successful scan. Upon decode timeout or trigger release, the imager will switch to the idle state. Press the trigger to activate the next scanning process.

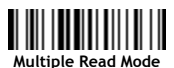

When **Presentation Mode** is selected, the preset background lighting of the imager will automatically turn on for barcode detection. The scanning process will automatically activate upon detecting a moving object within its field of view. Press the trigger to switch to Trigger Mode.

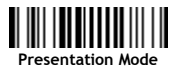

### System Commands

System command barcodes direct the FuzzyScan imagers to perform specific functions. For Factory Default, Save User Default and User Default, the users have to wait a few seconds for the completion beep before scanning another barcode.

Show all details of your corded handheld imager.

Change configurations to user default settings.

Restore programmable configurations to factory default settings.

Save user-defined configurations as user default settings.

Connect your imager to the Cino PowerTool utility for firmware upgrades, configuration settings and other advanced settings.

### iTune

For Direct-Part-Marking (DP) and Ultra-High-Density (XD) models, the iTune is a smart-tuning function for optimization of readability. Scan the **"Enable iTune"** command barcode to activate the tuning process. The tuning result will be automatically saved and applied to the proceeding scanning processes. If you want to restore to factory preset settings, scan the **"Clear iTune"** command barcode accordingly. For more details, please refer to the user manual.

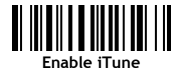

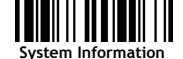

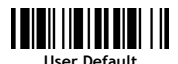

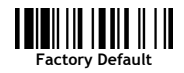

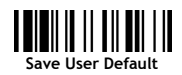

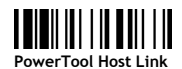

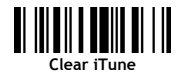

### Working with Smart Stand

Cino's **US100 Smart Stand** is designed with an adjustable mechanism for hands-free applications at different angles. By using the US100 Smart Stand with your imager, the **Auto-Sense** function will automatically switch your imager to **Presentation Mode** when it is placed on the Smart Stand. Once the imager is removed from the Smart Stand, the imager will remain in Presentation Mode. Press the trigger to switch to **Trigger Mode**.

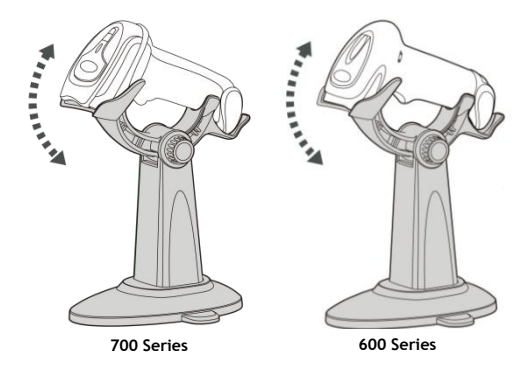

### **Presentation Sensitivity**

In Presentation Mode, barcodes may not be detected due to insufficient ambient light. Choose higher levels of **Presentation Sensitivity** to improve barcode detection if needed.

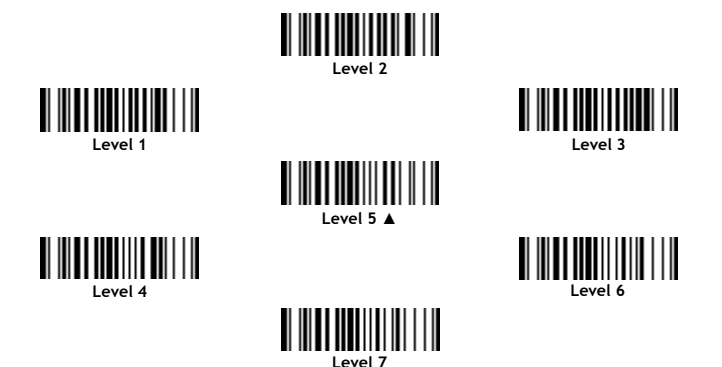

### Status & Indications

#### 800 Series

| Imager Status | Status Indicator | Веер           |
|---------------|------------------|----------------|
| Power on      | Active Blue      | Power-on beeps |
| Good read     | 1 Green blink    | 1 beep         |
| Configuring   | Active Red       | Off            |
| Upgrading     | Active Red       | Short clicks   |

#### 700 Series

| Imager Status | Status Indicator | Веер           |
|---------------|------------------|----------------|
| Power on      | Active Blue      | Power-on beeps |
| Good read     | 1 Green blink    | 1 beep         |
| Configuring   | Active Red       | Off            |
| Upgrading     | Active Red       | Short clicks   |

#### 600 Series

| Imager Status | Status Indicator | Веер           |
|---------------|------------------|----------------|
| Power on      | Active Blue      | Power-on beeps |
| Good read     | 1 Green blink    | 1 beep         |
| Configuring   | Active Red       | Off            |
| Upgrading     | Active Red       | Short clicks   |

#### 500 Series

| Imager Status | Status Indicator | Веер           |
|---------------|------------------|----------------|
| Power on      | 1 Blue blink     | Power-on beeps |
| Good read     | 1 Blue blink     | 1 beep         |
| Configuring   | Active Blue      | Off            |
| Upgrading     | Active Blue      | Short clicks   |

When 800, 700 and 600 series corded imagers are powered on, the power indicator will be active blue. When 500 series corded imagers are powered on, the power indicator will blink once in blue.

# www.cino.com.tw

FuzzyScan Barcode Scanner Quick Start Guide International Edition, Rev. D4

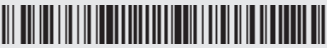

P/N: YMBB020000D4EN1

#### Disclaimer

Cino makes no warranty of any kind with regard to this publication, including, but not limited to, the implied warranty of merchantability and fitness for any particular purpose. Cino shall not be liable for errors contained herein or for incidental consequential damages in connection with the furnishing, performance, or use of this publication. This publication contains proprietary information that is protected by copyright. All rights are reserved. No part of this publication may be photocopied, reproduced or translated into any language, in any forms, in an electronic retrieval system or otherwise, without prior written permission of Cino. All product information and specifications shown in this document may be changed without prior notice.

© COPYRIGHT CINO GROUP • PC WORTH INT'L CO., LTD. ALL RIGHT RESERVED.

#### Warranty

Cino warrants its products against defects in workmanship and materials from the date of shipment, provided that the product is operated under normal and proper conditions. The warranty provisions and durations are furnished by different warranty programs. The above warranty does not apply to any product which has been (i) misused; (ii) damaged by accident or negligence; (iii) modified or altered by the purchaser or other party; (iv) repaired or tampered by unauthorized representatives; (v) operated or stored beyond the specified operational and environmental parameters; (vi) applied software, accessories or parts are not supplied by Cino; (vii) damaged by circumstances out of Cino's control, such as, but not limited to, lightning or fluctuation in electrical power. Any defective product must follow the warranty program and RNA procedures to return Cino for inspection.

### Regulatory

All Cino products are designed and labeled to comply with safety and environmental regulations in the territories they are sold. For more information, please visit our website at www.cino.com.tw.

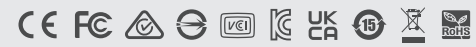

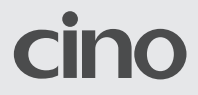